# Anleitung

## zur Fehlersuche bei Netzwerkproblemen

#### 0. Vorbemerkung

Diese Anleitung soll Ihnen helfen, die Ursache von Netzwerkproblemen einzugrenzen. Dazu gehören auch Probleme mit dem Internetzugang, da dieser ebenfalls eine Netzwerkverbindung verwendet.

Die folgenden Diagnoseschritte setzen voraus, dass Sie Ihren Internetzugang über einen Router herstellen, der als DHCP-Server konfiguriert ist. Ihr(e) PC('s) sollten dann als DHCP-Client eingerichtet sein.

Falls Ihr(e) PC('s) mit festen IP-Adressen eingerichtet sind, können Sie die nachfolgenden Diagnoseschritte sinngemäß verwenden.

#### 1. Überprüfung der IP-Konfiguration

### 1.1. Windows 95 und Windows 98

- Klicken Sie auf Start Ausführen
- Geben Sie ein: winipcfg
- Klicken Sie auf OK

| Maile IP-Konfiguration       |                              |                       |
|------------------------------|------------------------------|-----------------------|
| Ethernet Netzwerkkarteninfo- |                              |                       |
|                              |                              |                       |
|                              | PPP Adapter.                 | <u> </u>              |
| Netzwerkkartenadresse        | 44-45-53-54-00-              | 00                    |
| IP-Adresse                   | 0.0.0.0                      |                       |
| Subnet Mask                  | 0.0.0.0                      |                       |
| Standard-Gateway             |                              |                       |
|                              |                              |                       |
| ОК                           | <u>F</u> reigeben            | <u>A</u> ktualisieren |
| Alles freigeben A            | All <u>e</u> s aktualisieren | Weitere Info >>       |

# - Klicken Sie auf Weitere Info

| 🕎 IP-Konfiguration          |                                         |                                     |  |
|-----------------------------|-----------------------------------------|-------------------------------------|--|
| -Host-Info                  |                                         |                                     |  |
| Hostname                    | REINHARD                                |                                     |  |
| DNS-Server                  | 217.237.149.225                         |                                     |  |
| Knotentyp                   | Broadcast                               |                                     |  |
| NetBIOS-Bereichs-ID         |                                         |                                     |  |
| IP-Routing aktiviert        | WINS-Proxy aktiviert                    |                                     |  |
| NetBIOS-Auflösung mit DNS   |                                         |                                     |  |
| Ethernet Netzwerkkarteninfo |                                         |                                     |  |
|                             | PPP Adapter.                            | •                                   |  |
| Netzwerkkartenadresse       | 44-45-53-54-00-00                       |                                     |  |
| IP-Adresse                  | 0.0.0.0                                 |                                     |  |
| Subnet Mask                 | 0.0.00                                  |                                     |  |
| Standard-Gateway            |                                         |                                     |  |
| DHCP-Server                 | 255.255.255.255                         |                                     |  |
| Erster WINS-Server          |                                         |                                     |  |
| Zweiter WINS-Server         |                                         |                                     |  |
| IP-Adresse erteilt am       |                                         |                                     |  |
| IP-Adresse gültig bis       |                                         |                                     |  |
| OK <u>E</u> reigeben        | <u>A</u> ktualisieren A <b>lles fre</b> | igeben All <u>e</u> s aktualisieren |  |

- Wählen Sie die Netzwerkkarte aus, über die Sie mit dem Netzwerk (dem Switch, dem Router) verbunden sind

| P-Konfiguration             |                                          |                                     |
|-----------------------------|------------------------------------------|-------------------------------------|
| Host-Info                   |                                          |                                     |
| Hostname                    | REINHARD                                 |                                     |
| DNS-Server                  | 217.237.149.225                          |                                     |
| Knotentyp                   | Broadcast                                |                                     |
| NetBIOS-Bereichs-ID         |                                          |                                     |
| IP-Routing aktiviert        | WINS-Proxy aktiviert                     |                                     |
| NetBIOS-Auflösung mit DNS   |                                          |                                     |
| Ethernet Netzwerkkarteninfo |                                          |                                     |
|                             | Realtek RTL8029(AS) Ethern               | et Adapt 🗾                          |
| Netzwerkkartenadresse       | 00-00-B4-56-A9-28                        |                                     |
| IP-Adresse                  | 192.168.0.4                              |                                     |
| Subnet Mask                 | 255.255.255.0                            |                                     |
| Standard-Gateway            | 192.168.0.1                              |                                     |
| DHCP-Server                 | 192.168.0.1                              |                                     |
| Erster WINS-Server          |                                          |                                     |
| Zweiter WINS-Server         |                                          |                                     |
| IP-Adresse erteilt am       | 18.09.06 08:01:10                        |                                     |
| IP-Adresse gültig bis       | 19.09.06 08:01:10                        |                                     |
| OK <u>F</u> reigeben        | <u>A</u> ktualisieren A <u>l</u> les fre | igeben All <u>e</u> s aktualisieren |

- Überprüfen Sie folgende Angaben:

- **IP-Adresse**: Die IP-Adresse muss eine Adresse aus Ihrem Netzwerkbereich sein, d.h. die ersten drei Ziffernblöcke hier 192.168.0. müssen bei allen Rechnern einschließlich Router gleich sein. Der letzte Ziffernblock muss eine Zahl zwischen 1 und 254 sein und darf nur einmal im Netzwerk vorkommen.
- Subnet Mask: Hier muss immer der Wert 255.255.255.0 stehen.
- Standard-Gateway: Bei Einsatz eines Routers muss hier die IP-Adresse des Routers stehen.
- **DHCP-Server**: Bei Einsatz eines Routers mit aktiviertem DHCP-Server und bei Konfiguration des PC als DHCP-Client muss hier die IP-Adresse des Routers stehen.

# 1.2. Windows NT 4, Windows 2000, Windows XP, Windows Vista, Windows 7 und Windows 10

 Starten Sie die (MS-DOS-)Eingabeaufforderung (diese finden Sie je nach Betriebssystem unter Start – Programme, Start – Programme – Zubehör, Start – Alle Programme – Zubehör, bei Windows 10 mit Rechtsklick auf "Start")

- Geben Sie am DOS-Prompt den Befehl

**ipconfig** /all |more (Windows NT4)

ipconfig /all (Windows 2000/XP/Vista/7/10)

ein und drücken Sie die ENTER-Taste.

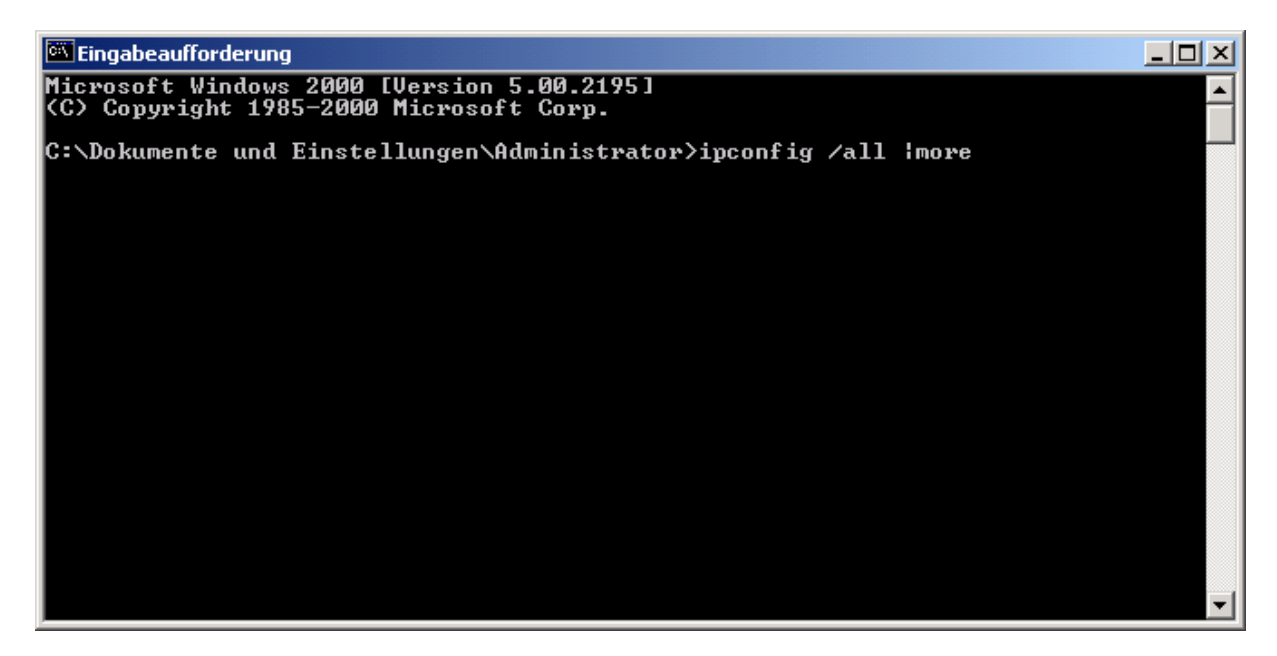

<u>Hinweis</u>. Bei Windows NT4 können Sie durch Betätigung der ENTER-Taste weitere Zeilen anzeigen lassen. Sie können aber nicht zu Zeilen "zurückblättern", die nach oben aus dem DOS-Fenster "gerollt" sind. Bei Windows 2000, XP, Vista, 7 und 10 können Sie die Anzeige des DOS-Fensters beliebig nach oben und unten rollen.

```
_ 🗆 🗵
🕮 Eingabeaufforderung
Microsoft Windows 2000 [Version 5.00.2195]
(C) Copyright 1985-2000 Microsoft Corp.
C:\Dokumente und Einstellungen\Administrator>ipconfig /all
Windows 2000-IP-Konfiguration
          Hostname....
Primäres DNS-Suffix
                                                         rserver
          Broadcastadapter
                                       -
                                                         Nein
                                            -
                                                    -
          WINS-Proxy aktiviert.
                                                         Nein
Ethernetadapter "LAN-Verbindung":
          Verbindungsspezifisches DNS-Suffix:
Beschreibung....
          Beschreibung. . . . . .
                                                         Intel 8255x-basierter PCI-Ethernetad
00-A0-C9-10-0F-5B
                                                         Ja
                                                         Ja
Ja
192.168.0.8
255.255.255.0
192.168.0.1
192.168.0.1
217.237.149.225
192.168.0.1
Montag, 18. September 2006 07:58:14
Dienstag, 19. September 2006 07:58:1
                                               .
                                                       IP-Adresse. .
Subnetzmaske.
                                                    -
          Standardgateway
          DHCP-Server
          DNS-Server.
          Lease erhalten.
Lease läuft ab.
C:\Dokumente und Einstellungen\Administrator>_
```

- Überprüfen Sie für den Netzwerkadapter, über den Sie mit dem Netzwerk (dem Switch, dem Router) verbunden sind, folgende Angaben:

- IP-Adresse: Die IP-Adresse muss eine Adresse aus Ihrem Netzwerkbereich sein, d.h. die ersten drei Ziffernblöcke – hier 192.168.0. – müssen bei allen Rechnern einschließlich Router gleich sein. Der letzte Ziffernblock muss eine Zahl zwischen 1 und 254 sein und darf nur einmal im Netzwerk vorkommen.
- Subnetzmaske: Hier muss immer der Wert 255.255.255.0 stehen.
- Standard-Gateway: Bei Einsatz eines Routers muss hier die IP-Adresse des Routers stehen.
- **DHCP-Server**: Bei Einsatz eines Routers mit aktiviertem DHCP-Server und bei Konfiguration des PC als DHCP-Client muss hier die IP-Adresse des Routers stehen.

# 1.3. Fehlerbehebung

# 1.3.1. Einstellungen des Protokolls TCP/IP

Je nach Betriebssystem und individuellen Einstellungen unterscheiden sich die "Wege" zu den TCP/IP-Einstellungen. Im folgenden sind alle z.Z. bekannten Möglichkeiten dargestellt.

- Klicken Sie auf Start (Einstellungen) Systemsteuerung (zur klassischen Ansicht wechseln) Klicken Sie auf Start – (Einstellungen) – Systemsteuerung – (Anzeige: kleine Symbole) Rechtsklick auf Start – Systemsteuerung – (Anzeige: kleine Symbole)
- Öffnen Sie mit Doppelklick Netzwerk bzw. Netzwerk- und DFÜ-Verbindungen bzw. Netzwerk- und Freigabecenter
- Markieren Sie durch einfaches Anklicken TCP/IP → [Ihr Netzwerkadapter] bzw. [Ihre LAN-Verbindung] bzw. auf der Karteikarte Protokolle das Protokoll TCP/IP bzw. klicken Sie auf Adaptereinstellungen ändern.
- Klicken Sie auf Eigenschaften bzw. klicken Sie mit der rechten Maustaste auf [Ihre LAN-Verbindung] und wählen Sie aus dem Kontextmenü Eigenschaften, markieren Sie durch einfaches Anklicken Internetprotokoll (TCP/IP) bzw. Internetprotokoll Version 4 (TCP/IPv4) und klicken Sie auf Eigenschaften
- Bei Einrichtung als DHCP-Client gelten unter Windows 95/98 folgende Einstellungen:
  - IP-Adresse: IP-Adresse automatisch beziehen
  - WINS-Konfiguration: WINS-Auflösung deaktivieren
  - Gateway: kein Eintrag (alles leer)
  - DNS-Konfiguration: DNS deaktivieren
  - NetBIOS: NetBIOS über TCP/IP aktivieren
- Bei Einrichtung als DHCP-Client gelten unter Windows 2000/XP/Vista/7/10 folgende Einstellungen:
  - Allgemein: IP-Adresse automatisch beziehen
  - Allgemein: DNS-Serveradresse automatisch beziehen
  - Erweitert IP-Einstellungen: keine Einträge bei Standardgateways
  - Erweitert DNS: Primäre und verbindungsspezifische DNS-.Suffixe anhängen
  - Erweitert DNS: Übergeordnete Suffixe des primären DNS-.Suffixes anhängen
  - Erweitert DNS: DNS-Suffix für diese Verbindung leer (kein Eintrag)
  - Erweitert DNS: Adressen dieser Verbindung in DNS registrieren
  - Erweitert WINS: NetBIOS-Einstellungen über DHCP-Server beziehen
- Bei Verwendung **fester IP-Adressen** erhalten Sie die richtigen Einstellungen von Ihrem Netzwerk-Administrator.

Sie können auch die Bedienanleitung Ihres Routers heranziehen, dort sind in der Regel ebenfalls Angaben zur Einrichtung enthalten. Unter Standardgateway ist dann in jedem Fall die IP-Adresse des Routers einzutragen. In den meisten Fällen wird die IP-Adresse des Routers auch als DNS-Serveradresse eingetragen.

### 1.3.2. Überprüfung aller Kabelverbindungen und Neustart des Gesamtsystems

- Fahren Sie alle Computer herunter und schalten Sie sie aus
- Schalten Sie den Netzwerkswitch (falls vorhanden), das DSL-/Kabelmodem und den Router aus, indem Sie die Stromversorgung abziehen <sup>(\*)</sup>
- Ziehen Sie alle Powerline-Adapter (falls vorhanden) aus den Steckdosen
- Prüfen Sie alle Netzwerkkabel auf richtigen Sitz; ziehen Sie die Netzwerkkabel an Computern/Notebooks/Fernseher/anderen Geräten <u>und</u> DSL-/Kabelmodem/Router/Switch/Powerline-Adapter(n) ab und stecken Sie sie erneut an <sup>(\*)</sup> (damit beseitigen Sie eventuell durch Korrosion aufgetretene Übergangswiderstände)
  - (\*) Merken Sie sich die Position und stecken Sie den Stecker an der gleichen Stelle an. Insbesondere Steckernetzteile haben oft unterschiedliche Spannungen und können nicht einfach getauscht werden!
- Starten Sie die Geräte in folgender Reihenfolge neu:
  - DSL-/Kabelmodem (falls als Einzelgerät vorhanden) Stromversorgung wiederherstellen Selbsttest abwarten Herstellung der DSL-Verbindung abwarten<sup>(\*\*)</sup>
  - Router Stromversorgung wiederherstellen Selbsttest abwarten Herstellung der Internet-Verbindung abwarten <sup>(\*\*)</sup>
  - Netzwerkswitch (falls vorhanden) Stromversorgung wiederherstellen Selbsttest abwarten (\*\*)
  - Powerline-Adapter (falls vorhanden) Stromversorgung wiederherstellen Selbsttest abwarten (beginnen Sie bei dem Powerline-Adapter, der mit dem Router oder Netzwerkswitch verbunden ist und stecken Sie erst dann die Powerline-Adapter zu PC, Notebook, Fernseher, anderen Geräten an → prüfen Sie, ob die Netzwerkverbindung hergestellt wird)<sup>(\*\*)</sup>
  - Starten Sie jetzt den ersten Computer und überprüfen Sie die IP-Konfiguration laut 1.1. bzw. 1.2.
  - Wiederholen Sie diese Schritte für jeden weiteren Computer
  - (\*\*) Details zur Bedeutung der Leuchtdioden und zum Ablesen der Betriebszustände finden Sie in den Anleitungen zu den jeweiligen Geräten
- Bekommt ein Computer keine Netzwerkadresse vom Router zugewiesen, dann liegt möglicherweise ein Hardwarefehler vor (defektes Netzwerkkabel, defekte Netzwerkkarte, defekter Anschluss am Switch). In diesem Fall sollten Sie die beteiligten Komponenten schrittweise austauschen bzw. andere Anschlüsse testen (falls am Switch bzw. Router noch Anschlüsse frei sind).

# 2. Überprüfung der Netzwerkkonnektivität

- Starten Sie die (MS-DOS-)Eingabeaufforderung (diese finden Sie je nach Betriebssystem unter Start – Programme, Start – Programme – Zubehör, Start – Alle Programme – Zubehör)
- Geben Sie am DOS-Prompt den Befehl

ping [IP-Adresse] bzw. ping [Rechnername]

ein und drücken Sie die ENTER-Taste.

Dabei ist [IP-Adresse] eine IP-Adresse aus Ihrem Netzwerk (z.B. die IP-Adresse Ihres Routers) und [Rechnername] der Name eines Rechners in Ihrem Netzwerk.

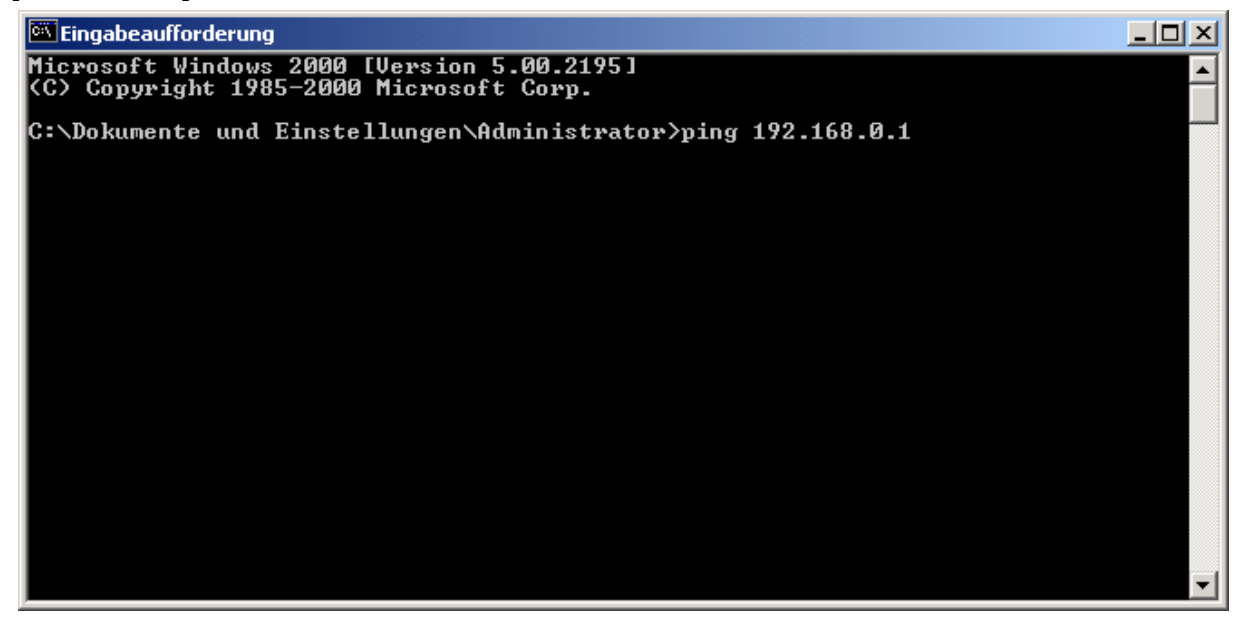

- Wenn Sie eine Antwort nach folgendem Beispiel erhalten, dann ist Ihre Netzwerkverbindung funktionsfähig:

| 🔤 Eingabeaufforderung                                                                                                    |   |
|----------------------------------------------------------------------------------------------------|---|
| Microsoft Windows 2000 [Version 5.00.2195]<br>(C) Copyright 1985-2000 Microsoft Corp.                                                                                                    |   |
| C:\Dokumente und Einstellungen\Administrator>ping 192.168.0.1                                                                                                    |   |
| Ping wird ausgeführt für 192.168.0.1 mit 32 Bytes Daten:                                                                                                    |   |
| Antwort von 192.168.0.1: Bytes=32 Zeit=8ms TTL=64<br>Antwort von 192.168.0.1: Bytes=32 Zeit=1ms TTL=64<br>Antwort von 192.168.0.1: Bytes=32 Zeit=1ms TTL=64<br>Antwort von 192.168.0.1: Bytes=32 Zeit=1ms TTL=64 |   |
| Ping-Statistik für 192.168.0.1:<br>Pakete: Gesendet = 4, Empfangen = 4, Verloren = 0 (0% Verlust),<br>Ca. Zeitangaben in Millisek.:<br>Minimum = 1ms, Maximum = 8ms, Mittelwert = 2ms                            |   |
| C:\Dokumente und Einstellungen\Administrator>                                                                                                    | - |
|                                                                                                    |   |
| 🖾 Eingabeaufforderung                                                                                                    |   |
| Microsoft Windows 2000 [Version 5.00.2195]<br>(C) Copyright 1985-2000 Microsoft Corp.                                                                                                    |   |
| C:\Dokumente und Einstellungen\Administrator>ping fax-server                                                                                                    |   |
| Ping fax-server [192.168.0.16] mit 32 Bytes Daten:                                                                                                    |   |
| Antwort von 192.168.0.16: Bytes=32 Zeit=7ms TTL=128<br>Antwort von 192.168.0.16: Bytes=32 Zeit=1ms TTL=128<br>Antwort von 192.168.0.16: Bytes=32 Zeit=1ms TTL=128                                                |   |

Antwort von 192.168.0.16: Bytes=32 Zeit=1ms TTL=128 Ping-Statistik für 192.168.0.16: Pakete: Gesendet = 4, Empfangen = 4, Verloren = 0 (0% Verlust), Ca. Zeitangaben in Millisek.: Minimum = 1ms, Maximum = 7ms, Mittelwert = 2ms C:\Dokumente und Einstellungen\Administrator> - Erhalten Sie eine Meldung nach folgendem Beispiel, dann prüfen Sie bitte zuerst, ob die IP-Adresse bzw. der Rechnername korrekt waren:

| 🖼 Eingabeaufforderung                                                                                                    | _ 🗆 🗵    |
|----------------------------------------------------------------------------------------------------|----------|
| Microsoft Windows 2000 [Version 5.00.2195]<br><c> Copyright 1985-2000 Microsoft Corp.</c>                                                                                                | <b>_</b> |
| C:\Dokumente und Einstellungen\Administrator>ping 192.168.0.14                                                                                                    |          |
| Ping wird ausgeführt für 192.168.0.14 mit 32 Bytes Daten:                                                                                                    |          |
| Zeitüberschreitung der Anforderung.<br>Zeitüberschreitung der Anforderung.<br>Zeitüberschreitung der Anforderung.<br>Zeitüberschreitung der Anforderung.                                 |          |
| Ping-Statistik für 192.168.0.14:<br>Pakete: Gesendet = 4, Empfangen = 0, Verloren = 4 (100% Verlust),<br>Ca. Zeitangaben in Millisek.:<br>Minimum = Oms, Maximum = Oms, Mittelwert = Oms |          |
| C:\Dokumente und Einstellungen\Administrator>_                                                                                                    | <b>_</b> |

- Prüfen Sie auch die Netzwerkkonnektivität zu anderen Rechnern im Netzwerk

 Bekommt ein Computer keine Netzwerkverbindung zu anderen Computern, dann könnte eine eventuell vorhandene Firewall die Netzwerkzugriffe blockieren. Deaktivieren Sie Ihre Firewall vorübergehend und testen Sie die Netzwerkverbindungen erneut.
 Erhalten Sie auch bei deaktivierter Firewall keine Netzwerkverbindung, dann liegt möglicherweise ein Hardwarefehler vor (defektes Netzwerkkabel, defekte Netzwerkkarte, defekter Anschluss am Switch). In diesem Fall sollten Sie die beteiligten Komponenten schrittweise austauschen bzw. andere Anschlüsse testen (falls am Switch bzw. Router noch Anschlüsse frei sind).

# 3. Überprüfung der Verbindungseinstellungen des Internet Explorers

Die nachfolgend beschriebenen Verbindungseinstellungen des Internet Explorers gelten <u>ausschließlich</u> bei Einsatz eines Routers.

Wenn Sie Ihre Internetverbindung über eine Direktanwahl mit Modem oder ISDN-Karte herstellen, gelten andere Einstellungen, die nicht Gegenstand dieser Anleitung sind.

Weiterhin wird vorausgesetzt, dass Ihre Internetzugangsdaten entsprechend der Vorgaben Ihres Internetproviders korrekt im Router eingetragen sind.

Außerdem wird vorausgesetzt, dass Sie als Browser den Microsoft Internet Explorer einsetzen. Für andere Browser können Sie die Einstellungen jedoch sinngemäß übernehmen.

Je nach Betriebssystem und individuellen Einstellungen unterscheiden sich die "Wege" zu den Internet-Einstellungen. Im folgenden sind alle z.Z. bekannten Möglichkeiten dargestellt.

 Klicken Sie auf Start – (Einstellungen) – Systemsteuerung – (zur klassischen Ansicht wechseln) Klicken Sie auf Start – (Einstellungen) – Systemsteuerung – (Anzeige: kleine Symbole) Rechtsklick auf Start – Systemsteuerung – (Anzeige: kleine Symbole) - Öffnen Sie mit Doppelklick Internetoptionen

| Eigenschaften von Internet                                                                                                    |
|----------------------------------------------------------------------------------------------------|
| Verbindungen Programme Erweitert<br>Allgemein Sicherheit Datenschutz Inhalte                                                                                                    |
| Startseite<br>Sie können die Seite ändern, die als Startseite angezeigt wird.<br>Adresse: about:blank<br>Aktuelle Seite Standardseite Leere Seite                                                                     |
| Temporäre Internetdateien         Seiten, die Sie im Internet besucht haben, werden in einem speziellen Ordner gespeichert, um sie später schneller anzeigen zu können.         Cookies löschen       Dateien löschen |
| Verlauf<br>Der Ordner 'Verlauf'' enthält Links zu Seiten, die Sie besucht<br>haben, um einen schnellen Zugang zu kürzlich besuchten<br>Seiten zu ermöglichen.<br>Tage, die die Seiten in 'Verlauf'' 20                |
| <u>Farben</u> Schriftarten <u>Sprachen</u> <u>E</u> ingabehilfen<br>OK Abbrechen Übernehmen                                                                                                    |

- Klicken Sie auf die Lasche Verbindungen

| Eigenschaften von                                                           | Internet                                                            |                                         |                 | ? ×                  |
|-----------------------------------------------------------------------------|---------------------------------------------------------------------|-----------------------------------------|-----------------|----------------------|
| Allgemein Verbindunger                                                      | Sicherheit<br>ו P                                                   | Date<br>rogramme                        | enschutz        | Inhalte<br>Erweitert |
| Klicken S<br>Internetve                                                     | ie auf "Setup", um<br>erbindung einzuric                            | n eine<br>hten.                         |                 | Setup                |
|                                                                             | instellungen ——                                                     |                                         |                 |                      |
| AVM Fast I                                                                  | nternet (MPPP, 2-d<br>et (PPP, 1-channe                             | channel)<br>Iù                          | <u>H</u> i      | nzufügen             |
|                                                                             | sc(i i i i , i ondrine                                              | 'n                                      |                 | Entfernen            |
| Klicken Sie auf '<br>Proxyserver für d                                      | 'Einstellungen'', ur<br>lie Verbindung zu                           | n einen<br>konfiguriere                 | en. Ei <u>n</u> | stellungen           |
| Keine Verbin                                                                | dung wählen                                                         |                                         |                 |                      |
| O Nur <u>w</u> ählen,                                                       | wenn keine Netzv                                                    | verkverbind                             | lung besteht    |                      |
| O Immer Stand                                                               | ardverbindung wä                                                    | hlen                                    |                 |                      |
| Aktueller Standa                                                            | rd: Keine                                                           |                                         | A               | ls Standard          |
| – LAN-Einstellunge<br>Die LAN-Einstell<br>Verbindungen, B<br>oben, um DFÜ-V | en<br>ungen gelten nich<br>learbeiten Sie die<br>lerbindungen einze | t für DFÜ-<br>Einstellunge<br>urichten. | en Eir          | isteļlungen          |
|                                                                             | C                                                                   | IK                                      | Abbrechen       | Ü <u>b</u> ernehmen  |

- Markieren Sie die Option Keine Verbindung wählen
- Klicken Sie rechts unten im Abschnitt LAN-Einstellungen auf Einstellungen

| Einstellungen für lokales Netzwerk (LAN)                                                                                                    | ? ×        |  |  |
|----------------------------------------------------------------------------------------------------|------------|--|--|
| Automatische Konfiguration<br>Die automatische Konfiguration kann die manuellen Einstellunger<br>überlagern. Deaktivieren Sie sie, um die Verwendung der manue<br>Einstellungen zu garantieren. | n<br>ellen |  |  |
| Automatische Suche der Einstellungen                                                                                                    |            |  |  |
| Automatisches Konfigurationsskript verwenden                                                                                                    |            |  |  |
| Adresse                                                                                                    |            |  |  |
| Proxyserver                                                                                                    |            |  |  |
| Proxyserver für LAN verwenden (diese Einstellungen gelten für DFÜ- oder VPN-Verbindungen)                                                                                                    | nicht      |  |  |
| Adresse: Port: Erweite                                                                                                    | rt         |  |  |
| Proxyserver für lokale Adressen umgehen                                                                                                    |            |  |  |
| OK Abbr                                                                                                    | echen      |  |  |

- Deaktivieren Sie die Optionen:

- Automatische Suche der Einstellungen
- Automatisches Konfigurationsskript verwenden
- Proxyserver für LAN verwenden:

Falls Sie <u>keinen</u> Proxyserver einsetzen, muss diese Option <u>deaktiviert</u> werden. Ein normaler Router ist <u>kein</u> Proxyserver!

Falls Sie einen Proxyserver einsetzen, muss diese Option aktiviert werden. Die dazugehörigen Einstellungen erhalten Sie von Ihrem Netzwerkadministrator. Ein Software-Router, wie z.B. AVM KEN! ist ein Proxyserver.

- Speichern Sie die Einstellungen und schließen Sie die geöffneten Fenster, indem Sie in jedem Fenster auf **OK** klicken
- Schließen Sie die Systemsteuerung
- Starten Sie den Internet-Explorer und rufen Sie eine Internetseite auf
- Falls die Internetseite nicht angezeigt wird, klicken Sie in der Menüleiste des Internet Explorers auf **Datei**. Prüfen Sie, ob bei **Offlinebetrieb** ein Haken gesetzt ist. Wenn ja, entfernen Sie den Haken durch anklicken und rufen Sie die Seite erneut auf.

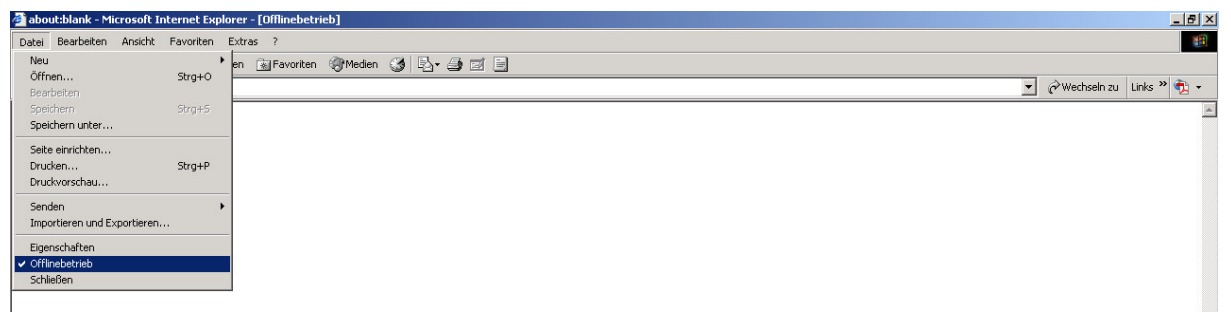

Testen Sie noch mindestens drei andere Seiten, um auszuschließen, dass nur die von Ihnen als erstes gewählte Seite nicht erreichbar ist.

# Sollten alle hier genannten Maßnahmen zu keinem Erfolg führen, dann benötigen Sie fachkundige Hilfe.

→ Stellt Ihr Router keine Internetverbindung her oder haben Sie kein DSL-Signal, dann rufen Sie Ihren Internet-Provider an. Die Techniker können in der Regel "von außen" testen, ob Ihr DSL-/Kabelmodem bzw. Ihr Router defekt ist.

> Reinhard Richter Büro- & Datentechnik Stelzendorfer Str. 264 09116 Chemnitz Tel.: 0371/ 27 80 99 70